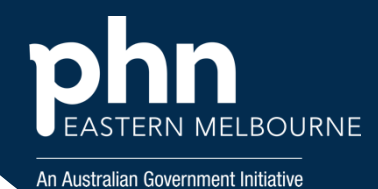

## POLAR Walkthrough- Patients eligible for a GPCCMP or Review

## POLAR Walkthrough- Patients eligible for a GPCCMP or Review

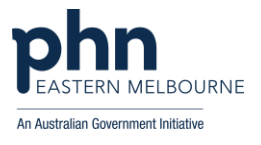

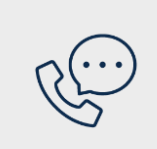

## Where to get help

**EMPHN general practice improvement & digital enablement:** digitalhealth@emphn.org.au.